## Buhalterinis serveris Kaip spausdinti iš buhalterinio serverio

1. Paleiskite nuotolinio prisijugimo programą.

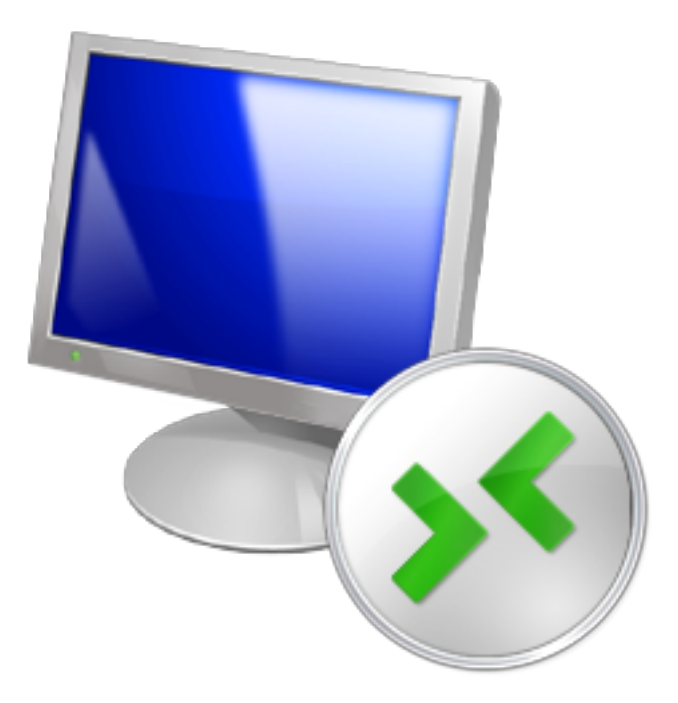

Tai galite atlikti keletu būdų:

-paieškoje suveskite **Remote desktop** (jei naudojate anglų kalbą) arba **Jungimasis prie nuotolinio darbalaukio** (jei naudojate lietuvių kalbą);

-paspauskite programų paleidimo mygtuką ir paieškos laukelyje įveskite **mstsc** ir paspauskite **Enter**;

-programų sąraše surasti nuotolinio prisijungimo programą.

2. Atvėrus programą paspauskite mygtuką **Options**.

## **Buhalterinis serveris**

| 😼 Remote D                                          |                              | • 💌     |      |  |  |  |
|-----------------------------------------------------|------------------------------|---------|------|--|--|--|
|                                                     | Remote Desktop<br>Connection |         |      |  |  |  |
| Computer:                                           |                              | •       |      |  |  |  |
| User name:                                          | SASVearycm                   |         |      |  |  |  |
| You will be asked for credentials when you connect. |                              |         |      |  |  |  |
| Options                                             | ]                            | Connect | Help |  |  |  |

3. Atvertame lange paspauskite Local Resources ir pažymėkite varnele Printers.

## **Buhalterinis serveris**

| Nemote D                    | esktop Connection                                                             |                   |            |       |       | 23 |  |
|-----------------------------|-------------------------------------------------------------------------------|-------------------|------------|-------|-------|----|--|
|                             | Remote Des<br>Connectio                                                       | ktop<br><b>on</b> |            |       |       |    |  |
| General Dis                 | splay Local Resources                                                         | s Programs        | Experience | e Adv | anced |    |  |
| - Remote aud                | dio                                                                           |                   |            |       |       | -1 |  |
|                             | Configure remote audio                                                        | o settings.       |            |       |       |    |  |
| Keyboard                    | Apply Windows key co                                                          | ombinations:      |            |       |       | 51 |  |
| ~                           | Only when using the full screen                                               |                   |            |       |       |    |  |
|                             | Example: ALT+TAB                                                              |                   |            |       |       |    |  |
| -Local devic                | es and resources                                                              |                   |            |       |       | 51 |  |
| -                           | Choose the devices and resources that you want to use in your remote session. |                   |            |       |       |    |  |
|                             | V Printers                                                                    | V C               | lipboard   |       |       |    |  |
|                             | More                                                                          |                   |            |       |       |    |  |
| <ul> <li>Options</li> </ul> |                                                                               |                   | Connect    |       | Help  |    |  |

4. Prisijungus prie serverio galėsite spausdinti spausdinimo įrenginiais prijungtais prie Jūsų kompiuterio.

## PASTABA

Ne visų spausdinimo įrenginių tvarkyklės yra suderinamos su serveriu. Todėl jei nepavyksta spausdinti, kreipkitės pagalbos į VIPhost.lt Unikalus sprendimo identifikatorius: #1048 Autorius: vip Paskutinis atnaujinimas: 2015-09-17 12:35